| goldenbeachtravel.com/users/indo/long/en |                                                | Q. Scarch                   | ☆ 自 ♣ 余 � |
|------------------------------------------|------------------------------------------------|-----------------------------|-----------|
|                                          |                                                | Call Us Now! +98 - 91258800 | 96 🕻      |
| GOLDEN BEACH<br>TRAVEL& TOURISM LLC      |                                                |                             | ð.        |
| Home List Di Horeis Direct Ho            | oking - Addul Dubar - intormation tour payment | Contact US Register Form    |           |
| Hotel                                    | Wisa                                           | - My Profile                |           |

کلیک کنید روی Visa Applicatopn

invoice را دریافت کنید.

## <mark>چگونگی</mark> VISA

در نظر داشته باشید تا پرداخت خود را انجام ندهید قادر نیستید visa دریافت کنید.پس از اینکه پرداخت انجام دهید می توانید علاوه بر invoice از همان قسمت VISA را نیز بردارید:

| Application Posted           | VISA  |
|------------------------------|-------|
| <ul> <li>Approved</li> </ul> |       |
| Approved                     |       |
| • Approved By Committe       | e 🔳 💿 |

#### در خواست رزرو هتل:

برای رزرو هتل یا BOOK کردن پس از ورود به سایت در همان صفحه اول سایت منوهای بالا گزینه Direct Booking را انتخاب کنید:

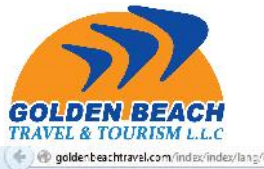

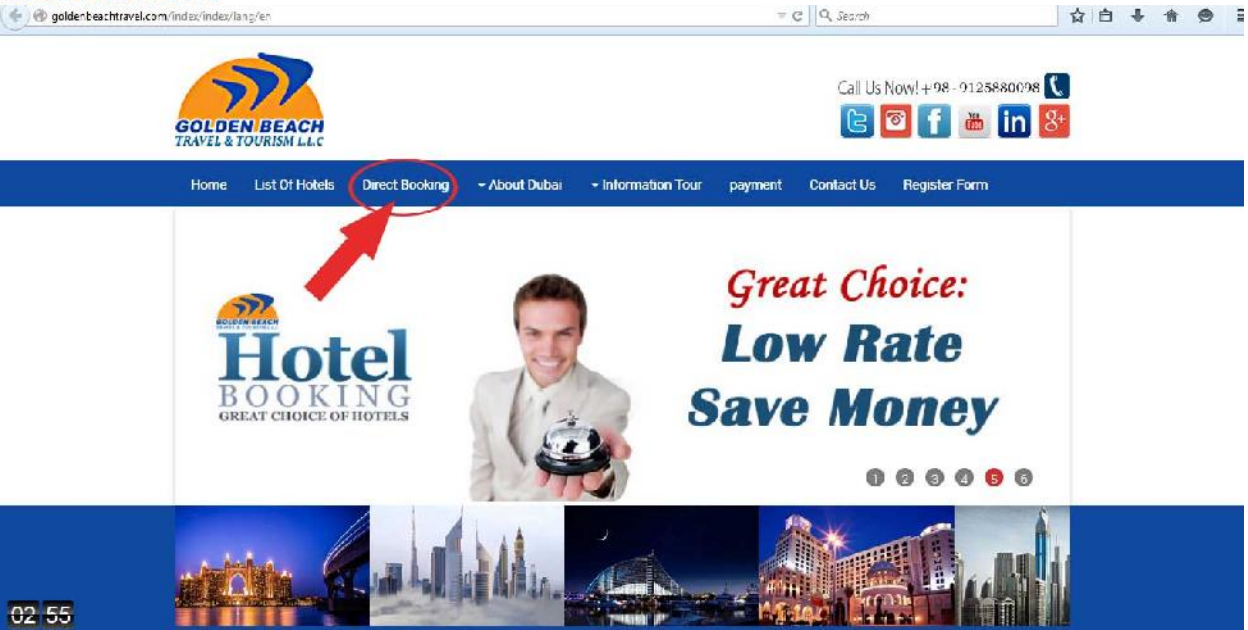

### پس از اینکه کلیک کردید وارد صفحه ای با این شکل می شوید:

| Direct Booking   |                       |              |                |
|------------------|-----------------------|--------------|----------------|
|                  |                       |              | * Necessary    |
| * Hotel Name :   |                       |              |                |
|                  |                       |              |                |
| * Passengers     |                       | No. of Adult | Child no Bed   |
| Mr.  Name of Pas | ssenger               |              |                |
|                  |                       |              |                |
| * Check In       | * Check Out           |              |                |
|                  |                       |              |                |
| * No. of Room    | * Room Type           | * Meal Plan  | * Total Amount |
|                  | ▼ SGL                 | ▼ BB         | •              |
|                  |                       |              |                |
| * Air Line       |                       | Description  |                |
| 1.000            |                       | •            |                |
|                  | * Arrival Flight No.  |              |                |
| * Arrival Time   |                       |              |                |
| * Arrival Time   | t Departure Elight Me |              |                |

بر طبق این صفحه درخواست خود را وارد کنید

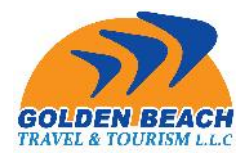

توجه داشته باشید:

| * Meal Plan | * Total Amount                                                                                                    |                                                |
|-------------|----------------------------------------------------------------------------------------------------|------------------------------------------------|
| ▼ BB        | قيمت كل                                                                                                    |                                                |
| Description |                                                                                                    |                                                |
| •           |                                                                                                    |                                                |
|             | Meal Plan <ul> <li>Meal Plan</li> <li>BB</li> </ul> Description <ul> <li>Image: Contract of the second second secon</li></ul> | *Meal Plan *Total Amount<br>• BB • Description |

اینکه مشخصات را وارد کردید همانند درخواست ویزا SEND را زده و پس از بررسـی کلی دوباره برای برطرف کردن اشـتباهات درخواست خود را بزنید.

# <mark>چگونگی گرفتن INVOICE هتل</mark>:

همانند ویزا گرفتن invoice

 اگر همان لحظه که درخواست خود را ثبت نمودید می توانید از جلوی مشخصات invoice را بردارید:

:

| hotels/h | otelbooking/lang/en |                                | ⇒ C Q Search |             |                                                                                                    |
|----------|---------------------|--------------------------------|--------------|-------------|----------------------------------------------------------------------------------------------------|
| Hot      | el Bookings         |                                |              |             |                                                                                                    |
| 1)       | HS-9076             | RAINTREE 4*                    | 1,950        | Waiting     |                                                                                                    |
|          | 2015-01-20 14:59    | SGL, BB                        | Unpaid       |             |                                                                                                    |
| 2)       | HS-9054             | SKY WAY 2*                     | 690          | • Confirmed |                                                                                                    |
|          | 2015-01-15 12:40    | SGL , BB Cleared               | INVOICE -    |             |                                                                                                    |
| 3)       | HS-9050             | royal garden 1,650 • Confirmed | Confirmed    |             |                                                                                                    |
|          | 2015-01-15 10:38    | SGL, HB                        | Cleared      |             |                                                                                                    |
| 4)       | HS-9046             | capthorn                       | 3,250        | Confirmed   |                                                                                                    |
|          | 2015-01-14 14:08    | DBL, HB                        | Cleared      |             |                                                                                                    |
| 5)       | HS-9036             | mosscow                        | 2,580        | Confirmed   |                                                                                                    |
|          | 2015-01-13 15:05    | TRP, HB                        | Cleared      |             | the second second second second second second second second second second second second second second second s |

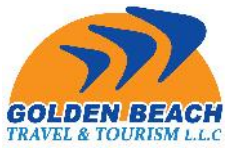

 اگر بعدا خواستید invoice بگیرید طبق توضیحات قبلی به کنترل پنل وارد شده و قسمت هتل مراجعه کنید:

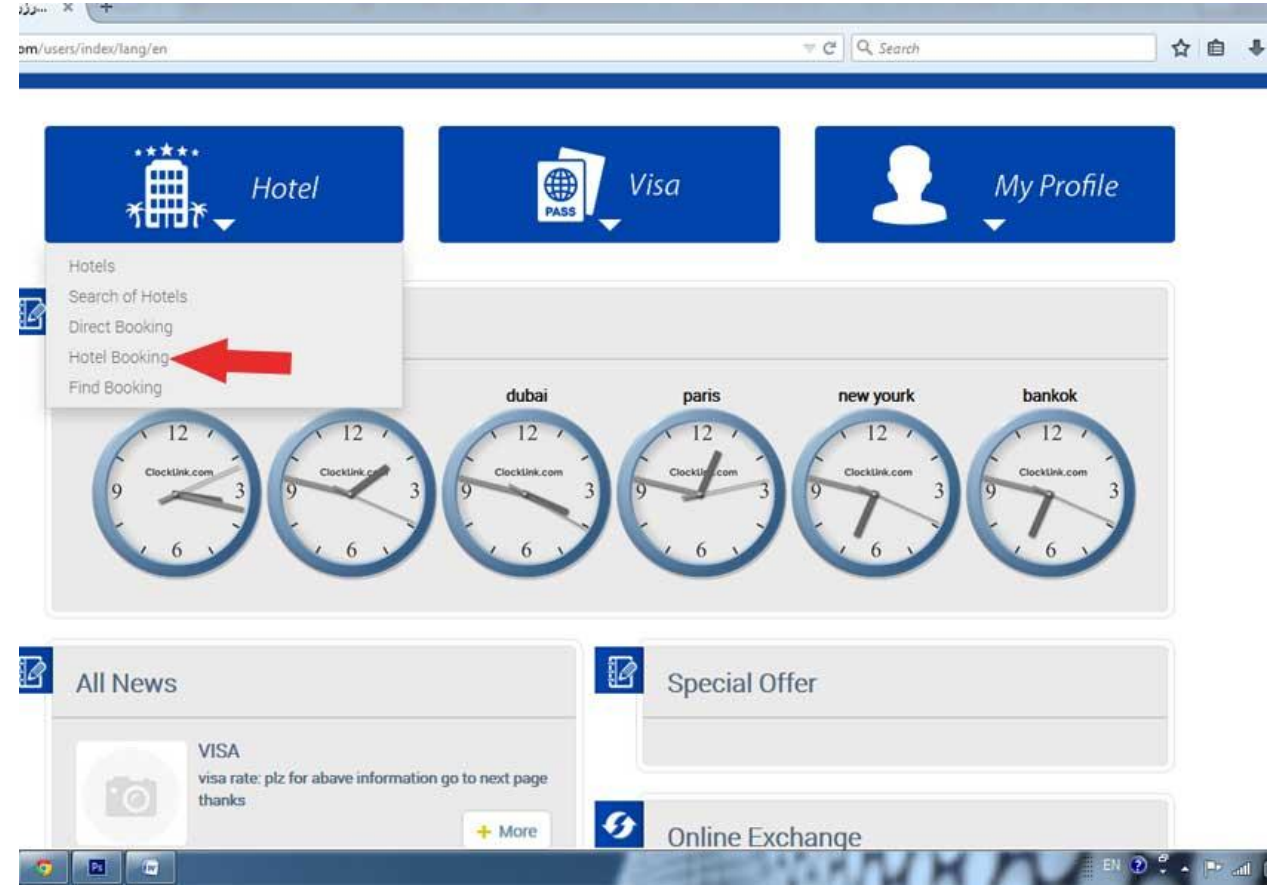

بلافاصله بعد از ورود به این صفحه طبق روال قبلی invoice خود را دریافت کنید.

## چگونگی گرفتن Voucher هتل:

پس از پرداخت مالی و تسویه حساب می توانید voucher خود را دریافت کنید.

| S <mark>-9076</mark> | RAINTREE 4*  | 1,800   | Waiting                       |  |
|----------------------|--------------|---------|-------------------------------|--|
| 015-01-20 14:59      | DBL, HB      | Unpaid  |                               |  |
| S-9054               | SKY WAY 2*   | 690     | <ul> <li>Confirmed</li> </ul> |  |
| 315-01-15 12:40      | SGL, BB      | Cleared |                               |  |
| S-9050               | royal garden | 1,650   | <ul> <li>Confirmed</li> </ul> |  |
| )15-01-15 10:38      | SGL, HB      | Cleared |                               |  |
| ° 0046               | conthorn     | 2 250   | - Confirmed                   |  |
|                      |              |         |                               |  |

## Bookings

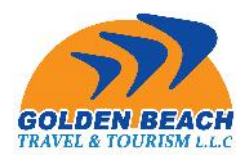

گزینه سبز voucher می باشد.clear به معنای تسویه حساب می باشد.